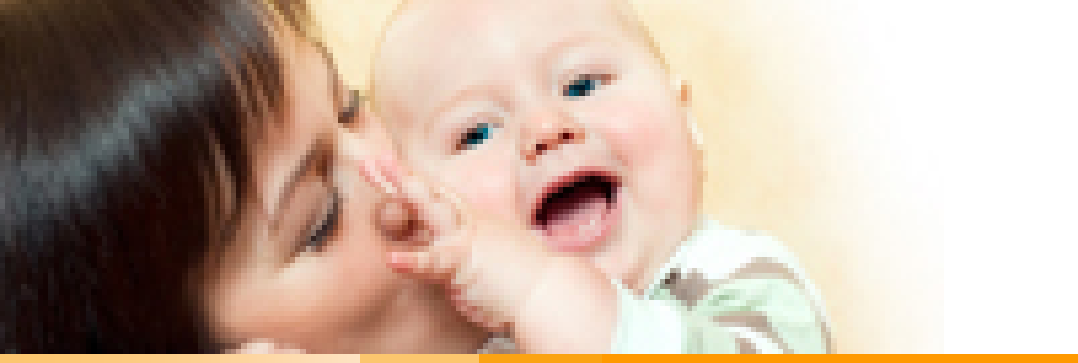

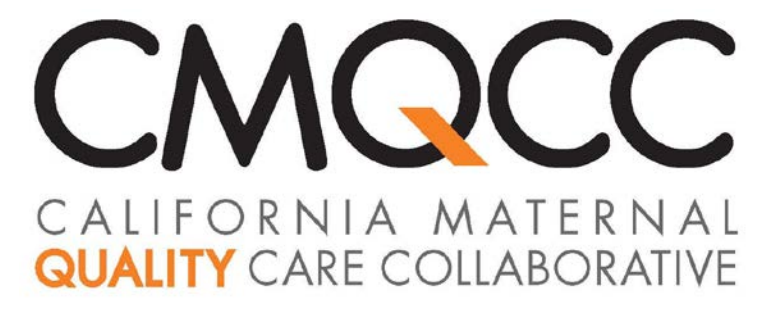

The Oregon Maternal Data Center (OMDC): Preparing for Registration and Data Submissions

> Anne Castles, MPH, MA MDC Project Manager

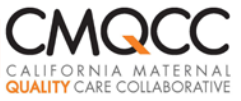

### **Housekeeping Notes**

- Phone lines are open. Please place your line on mute until speaking.
- You are free to ask questions at any time. If you prefer, you can type questions in the questions box on your screen.
- Use the chat feature to alert us to any technical difficulties.
- We will monitor both questions and chat features throughout the webinar.

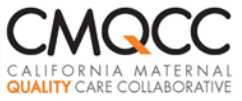

### Q Corp Updates

- On track to launch March 31! Hospital participation agreements & invoicing currently underway
- All materials on Q Corp website
  - Data specs
  - Legal agreements
  - □ User Guide for First Time Registrants and Data Submitters http://www.q-corp.org/omdc

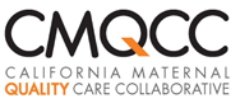

#### **Before You Start: MDC Security Protocols**

- MDC is a secure system that enables access to PHI
- Two Security Gates
  - □ Whenever you access the MDC
    - Standard Login Name and Password
    - You create during registration
  - When accessing screens with individual-level information
    - Temporary Pin received via automated phone call or text
    - You enter phone numbers during registration

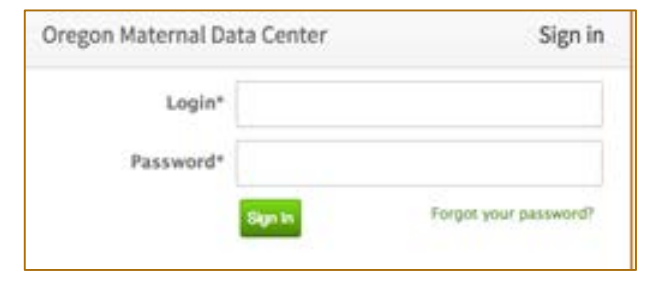

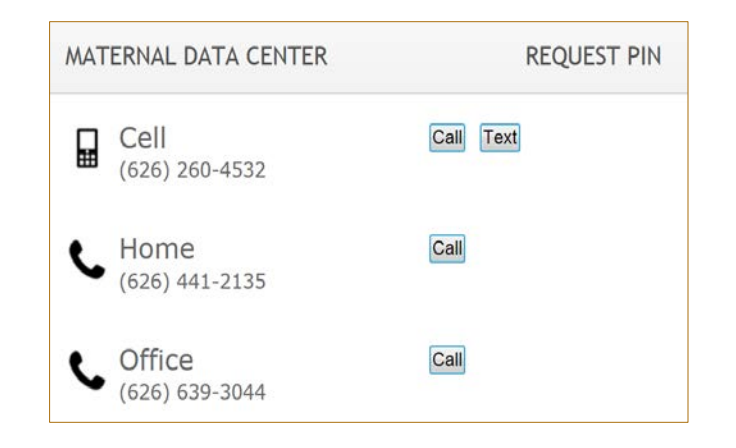

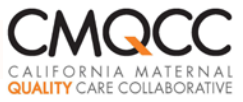

#### **Password Policy!**

- Very stringent!
- You will create your own password but you will <u>not</u> be-able to re-set your own password
  - CMQCC staff <u>cannot</u> re-set your passwords
  - **ONLY** Hospital Users with MDC "Administrator" status can re-set passwords for their colleagues

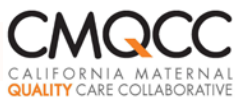

#### **Step 1: Create the Core Data Files**

**Three Required Data Files** 

- Patient Discharge Data
- Core Maternal Clinical File
- Core Newborn Clinical File

-Comma-Delimited Flat File Format (CSV) with all data elements for each case in a single row. (NO set field lengths.)

- -Submit based on discharge date—for <u>all</u> file types
- -Use MDC-designated column headers

-Detailed Data Specifications and CSV File Templateavailable at <u>http://www.q-corp.org/omdc</u>

-Core Files to include ALL required data elements

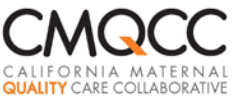

### **Step 1: Population to Pull**

- Currently: Focus on <u>delivery-related</u> hospitalizations for both mothers and newborns
- Discharge File
  - Option 1: Use ICD-9 codes in OMDC Data Specifications: Section A to filter on hospital end
  - Option 2: Include all discharges and CMQCC will filter as your data is imported

#### Clinical Files

 Submit only delivery-related mother and newborn records (not antepartum or postpartum records)

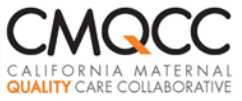

### Patient Discharge Data (PDD)

#### Subset of the data elements hospitals submit to OAHHS

| Facility ID (NPI) | ICD-9 Diagnosis and Procedure Codes (all)              |
|-------------------|--------------------------------------------------------|
| Date of Birth     | Dates of Service                                       |
| Patient Zip Code  | Admission and Discharge Dates & Times                  |
| Race/Ethnicity    | Revenue Codes and Service Units                        |
| Admission Source  | Payer Information                                      |
| Discharge Status  | MRN or Patient Account Number (to be encrypted by MDC) |

See detailed data specifications at:

### http://www.q-corp.org/omdc

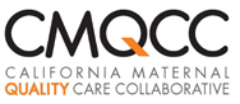

### **Core Clinical Files**

#### **Required Data Elements**

#### **Core Maternal Clinical File**

- Maternal Medical Record Number
- Discharge Date
- Maternal Date of Birth
- Parity
- Gestational Age-Weeks
- NPI of Delivering Provider

#### **Core Newborn Clinical File**

- Newborn Medical Record Number
- Newborn Discharge Date
- Newborn Date of Birth
- Maternal Medical Record Number
- Birthweight
- 5 Minute Apgar Score
- Clinical files also submitted based on <u>discharge date</u>.

See detailed data specifications at:

### http://www.q-corp.org/omdc

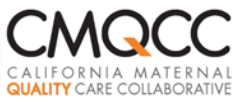

### **Data Submission Timing**

- Create "Test" Data file, including 3 months of data: target date of 3/31/15
- Recommendation: Retrospective to January 2013 (<u>Option</u> to submit back to January 2011 if hospital chooses)
- Submit on monthly basis--45 days after the end of each reporting month
  - Wait <u>at least 45</u> days to ensure coding is complete and all records are included in the submission!
- Submit complete set of records for each month based on discharge date

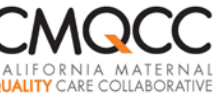

### Step 2: OPTIONAL Supplemental Clinical Data

#### **Maternal File**

#### **Newborn File**

| - | MRN                                               |   | MRN                                        |
|---|---------------------------------------------------|---|--------------------------------------------|
| • | Date of Discharge                                 | - | Date of Discharge                          |
| • | Gestational Age-Days                              | - | 10 Minute Apgar Score                      |
| • | Number of Maternal ICU Days                       | - | Bloodstream Infection Present on Admission |
| • | Blood Products Transfused (RBC, FFP, PP, Cryo)    | - | NICU Admission                             |
| • | Labor                                             | - | Exclusive Breast Milk Feeding              |
| • | Spontaneous Rupture of Membranes                  | - | Reason for Not Exclusively Breastfeeding   |
| • | Prior Uterine Surgery                             | • | Bilirubin Screen:                          |
| • | Antenatal Steroid Therapy Initiated               | - | Bilirubin Screen: Parental refusal to test |
| • | Reason for Not Initiating ANS Therapy             | - | Sample Flag for Joint Commission PC-05     |
| • | DVT Prophylaxis - C-Section                       | - | Sample Flag for Leapfrog Bilirubin Measure |
| • | Sample Flag for Joint Commission PC-01            | - | Newborn Diagnosis Codes                    |
| • | Sample Flag for Joint Commission PC-02            | • | Newborn Procedure Codes                    |
| • | Sample Flag for Joint Commission PC-03            |   |                                            |
| • | Provider ID: Delivering Provider                  |   |                                            |
| - | Maternal Diagnosis Codes (for corrections to PDD) |   |                                            |
| - | Maternal Procedure Codes (for corrections to PDD) |   |                                            |
|   | Patient Height and Weight                         |   |                                            |

Hospital choice: Number of supplemental files submitted, the choice of fields and the timing of the submission

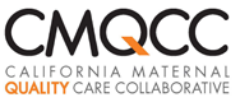

## Why Submit OPTIONAL Fields?

Optional fields may be derived from internal systems (e.g., EMR, core measure vendor system) and might be used to:

- Correct data already in the MDC system from your original file submissions
- Pre-populate the "chart-review" data elements (e.g., labor, SROM or Prior Uterine Surgery) in the MDC system.

See Data Specifications at:

#### http://www.q-corp.org/omdc

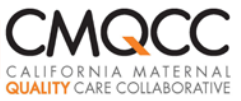

### **Step 3: Register on MDC**

- All data submissions and reports via the MDC's secure webbased tool housed on Stanford servers.
- MDC site requires hospital registration
- Once legal agreement signed and test file is ready, contact Anne Castles to initiate registration. Provide:
  - Contact information (including e-mail address) for *Primary MDC* Administrator for the hospital—the individual who will register the hospital and has the authority to add other hospital users.
  - Contact information for the *Primary IT Contacts*—the individual programming the file and/or uploading the files
  - Planned date of submission

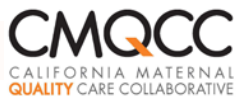

### **The Primary Administrator**

#### Pick <u>one</u> individual who will:

- Authorize other hospital users to access the Maternal Data Center (MDC) system
- Print out/save the encryption key <u>for safekeeping</u>
- Re-set passwords in the event other hospital users lose their passwords
- The Primary Administrator can then designate other hospital users to have "Admin" status.
- Strongly recommend a minimum of 2 "Admins" per hospital (3-4 better!)

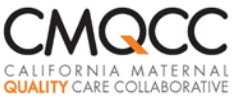

#### **Registration: Invite E-mail**

#### E-mail will come from *datacenter@cmqcc.org*

#### CMQCC MATERNAL DATA CENTER

Hello Anne Castles,

Anne Castles has invited you to access the CMQCC Maternal Data Center (CMDC) for Applied Trust Hospital.

The CMDC is designed to provide hospitals with rapid-cycle performance statistics for their Labor and Delivery Units. The performance metrics are derived from: 1) administrative data submitted to CMDC by your hospital and, 2) vital records data provided to CMDC by the state of California (originating from your hospital's birth certificate coders). More information about the CMDC can be found at <u>cmqcc.org</u>.

This web application allows users to:

- 1. Upload hospital data to the CMDC
- 2. View hospital-specific performance data compared to statewide and regional averages
- 3. Drill down to patient level diagnosis and procedure codes for specific measures.

You have been designated a Hospital User User, which means you have been authorized for function 2 on the list above.

To register for the CMDC web application, please visit:

#### Accept Invitation

After registering through this process, you'll be able to access the CMDC at: https://datacenter.cmgcc.org/

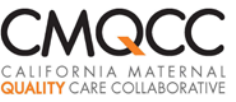

### **Registration Form**

Note for Users representing multiple hospitals:

- Each hospital has a unique account
- You will register in <u>each</u> account
- Login name must be <u>unique</u> for each account
- Password can be the same

| Email*                                                                       | laha daa                                      | Oevamale ara                                                                                                   |
|------------------------------------------------------------------------------|-----------------------------------------------|----------------------------------------------------------------------------------------------------|
| Eman                                                                         | John.doe                                      | @example.org                                                                                                   |
| Login*                                                                       | john.doe                                      |                                                                                                    |
| First Name*                                                                  | John                                          |                                                                                                    |
| Last Name*                                                                   | Doe                                           |                                                                                                    |
| Password*                                                                    |                                               |                                                                                                    |
|                                                                              | must be at<br>lowercase l                     | least 8 characters long and contain a<br>etter, an uppercase leter, and a number                               |
| Password<br>Confirmation*                                                    |                                               |                                                                                                    |
| hone numbers*<br>Each time you log<br>numbers; the Data<br>transmit a tempor | in, you will<br>a Center will<br>ary PIN that | select one of your listed phone<br>call (or text) the selected number to<br>is also required for accessing the |
| system.                                                                      |                                               |                                                                                                    |
|                                                                              | Label*                                        | Home                                                                                                    |
|                                                                              | Type*                                         | Landline 1                                                                                                    |
|                                                                              | Number*                                       | (415) 888-1235                                                                                                 |
|                                                                              |                                               |                                                                                                    |

Save and Log In

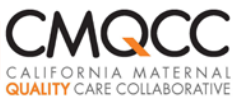

### **Primary Admins will also:**

#### **Print Out Encryption Key**

- Hospital's link to your data in event of major disaster
- Keep in safe place and distribute to other Admins as necessary

#### **Add Other Users**

| MATERNAL                                                                                                    | ENCRYPTIC                                                                                                    | ON KEY FOR                                                                                                    | SPRINGFIEL                                                                                                    | D GENERAL                                                                                                    |
|----------------------------------------------------------------------------------------------------|----------------------------------------------------------------------------------------------------|----------------------------------------------------------------------------------------------------|----------------------------------------------------------------------------------------------------|----------------------------------------------------------------------------------------------------|
|                                                                                                    | ANT: Please pri                                                                                                    | nt and save th                                                                                                    | is for your reco                                                                                                    | ords.                                                                                                    |
| This encryption<br>Data Center. Ho<br>this key, and to<br>key, making it ir<br>general, your re<br>decrypt data, bu<br>at the same time<br>PHI. | key cannot be u<br>wever, certain d<br>ensure the privi<br>mpossible for Cl<br>gular CMQCC ad<br>It if all the users<br>e, this key will b | used to gain acco<br>lirect patient ide<br>acy of your data<br>MQCC to access<br>account passwor<br>s at Springfield<br>be the only way | ess to the CMQi<br>entifiers will be<br>t, CMQCC does t<br>the direct iden<br>d will be enough<br>General forget ti<br>to access the en | CC Maternal<br>encrypted using<br>not retain this<br>tifiers. In<br>n to be able to<br>heir passwords<br>ccrypted direct |
| 4f923c<br>b5f1f3                                                                                                    | e7e81f<br>8771fd                                                                                                    | 125f18<br>0579d9                                                                                                    | b6f46f<br>8ecdba                                                                                                    | 767f72<br>52ff23                                                                                                    |
| After printing the for your hospita                                                                                                    | his page and fi<br>I.                                                                                                    | ling it away se                                                                                                    | <b>curely</b> , go on to                                                                                                    | manage users                                                                                                    |

| New User                    |                       |
|-----------------------------|-----------------------|
| First Name*                 | Jane                  |
| Last Name*                  | Doe                   |
| Email*                      | jdoe@appliedtrust.org |
| CMDC Role*                  | Data Entry User       |
| Maximum Provider<br>Detail* | License Number 🔻      |
|                             | Create User Cancel 17 |

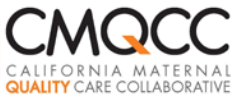

#### **MDC Roles for Hospital Users**

| Authorized to:                                      |                    |                | Roles                                      |                                     |
|-----------------------------------------------------|--------------------|----------------|--------------------------------------------|-------------------------------------|
|                                                     | Admin-<br>istrator | Data-<br>Entry | Read-Only<br>Aggregate and<br>Patient Data | Read-Only<br>Aggregate<br>Data Only |
| Manage users for hospital including password resets | $\checkmark$       |                |                                            |                                     |
| Submit and edit patient-level data                  | $\checkmark$       | $\checkmark$   |                                            |                                     |
| View patient-level data                             | ✓                  | ~              | ✓                                          |                                     |
| View hospital-level performance metrics             | ✓                  | <b>√</b>       | ✓                                          | $\checkmark$                        |

ļ,

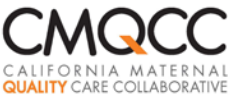

#### **User Management**

| Maternal Data Center Home     | Admin What's New? (8 | 3) <u>Support</u> | Hi, <u>Andrew</u>      |
|-------------------------------|----------------------|-------------------|------------------------|
| <u>Home</u> » Users           |                      |                   |                        |
| Manage Users                  |                      |                   | Add User               |
| Manage Users Permissio        | n Overview           |                   |                        |
| Displaying <b>all 8</b> users |                      |                   |                        |
| Name 🔺                        | CMDC Role            | Login             | Last Sign In           |
| Anisha Abreo                  | Administrator        | Anisha_test       | 12/05/2014 at 11:57 AM |
| Andrew Applied Trust          | Administrator        | applied_trust     | 12/05/2014 at 12:03 PM |

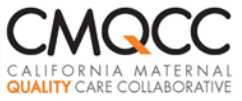

#### Go to

#### https://oregonmaternaldatacenter.org

#### Log in

| Oregon Maternal Data Center | Sign ir               |
|-----------------------------|-----------------------|
| Login*                      |                       |
| Password*                   |                       |
| Sign In                     | Forgot your password? |

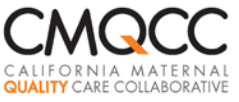

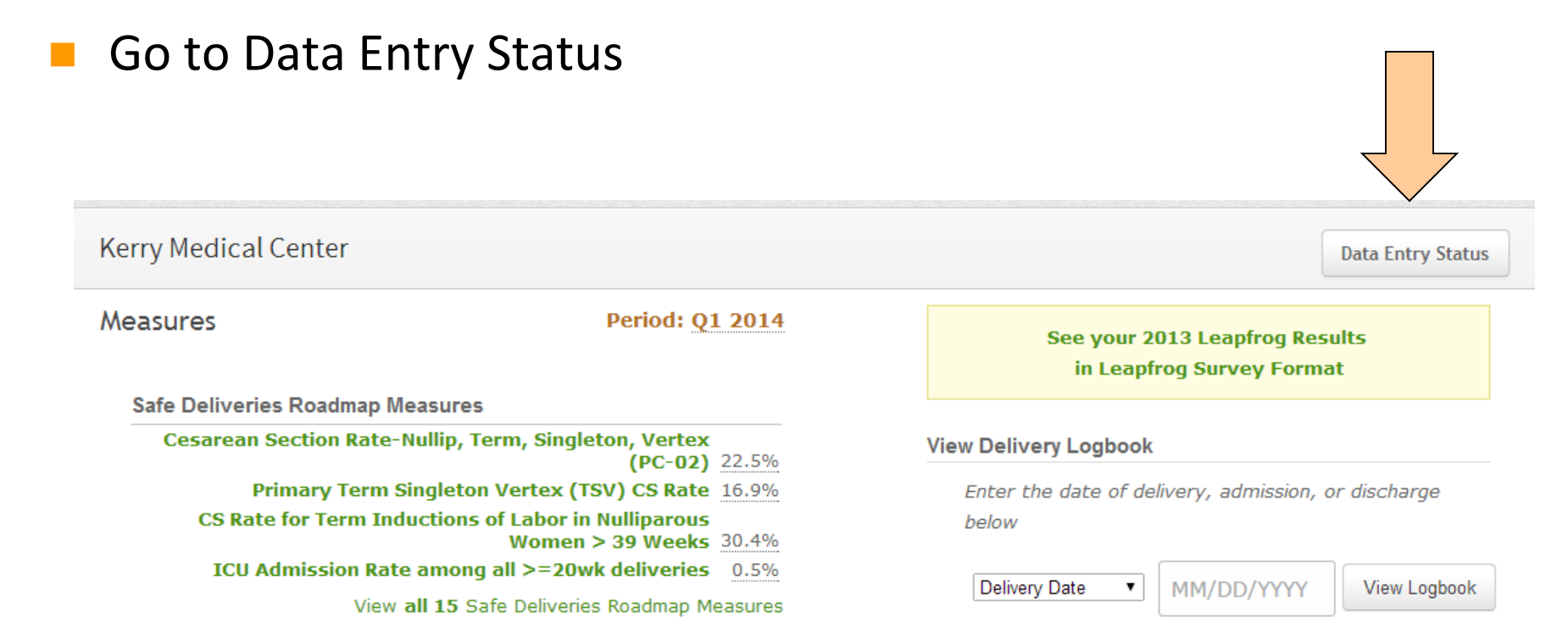

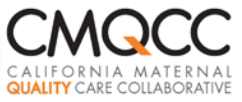

- Follow Steps 1-3 for Uploading Files
- Option to upload supplemental data (for corrections/new fields) as you like
- You will be prompted to receive your Temporary Pin after clicking Step 1

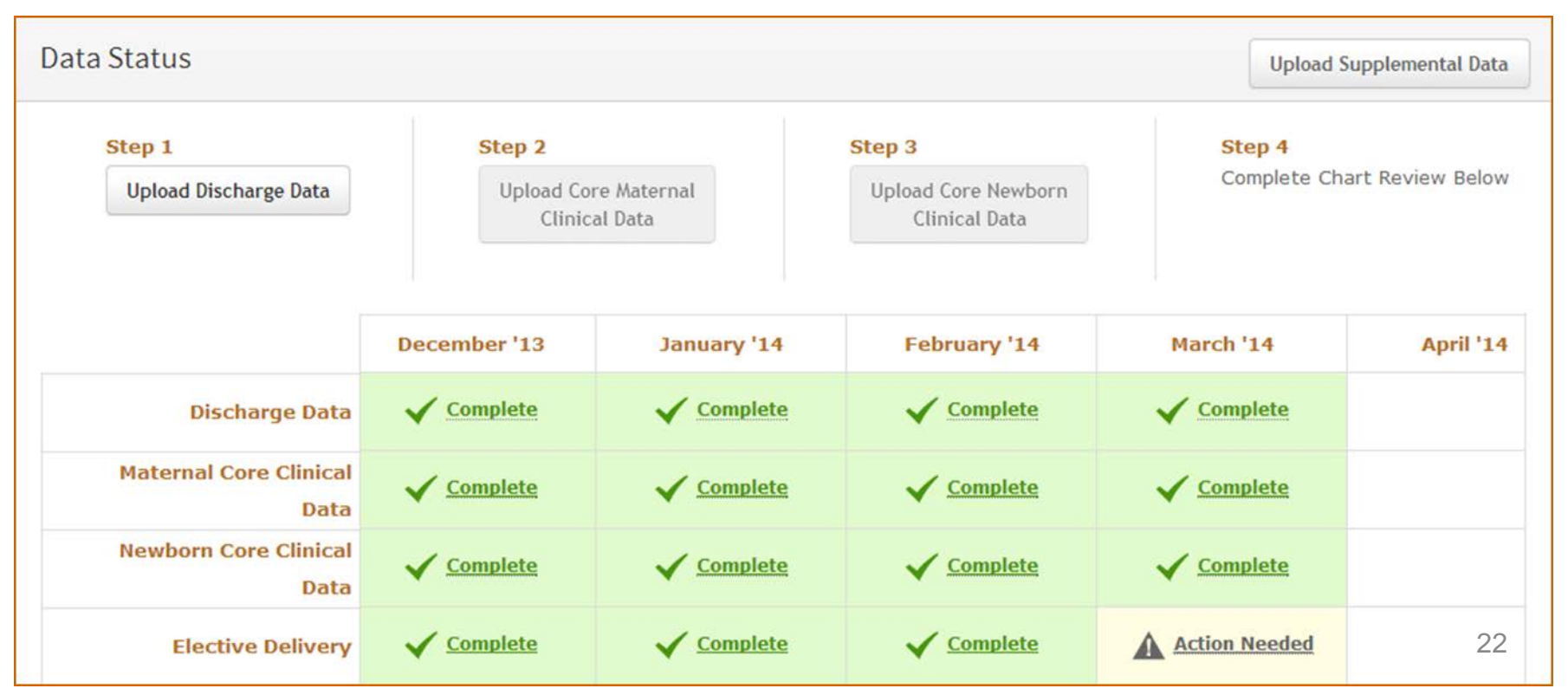

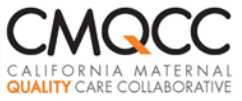

Complete requested information

| Upload Discharge Data                     |  |  |  |  |  |
|-------------------------------------------|--|--|--|--|--|
|                                           |  |  |  |  |  |
| Starts on* 08/01/2014 •                   |  |  |  |  |  |
| Ends on* 08/31/2014 T                     |  |  |  |  |  |
|                                           |  |  |  |  |  |
| Uploaded File* Choose File No file chosen |  |  |  |  |  |
| Upload Cancel                             |  |  |  |  |  |
| opida cuncer                              |  |  |  |  |  |
|                                           |  |  |  |  |  |

•

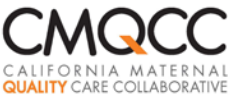

#### **Data Status Screen**

After required files uploaded and accepted, "Complete" displays
 "Action Needed" items are OPTIONAL

|                        | September '14 | October '14   | November '14 | December '14  |
|------------------------|---------------|---------------|--------------|---------------|
| Discharge Data         |               |               |              | Complete      |
| Maternal Core Clinical |               |               |              | Complete      |
| Data                   |               |               |              |               |
| Newborn Core Clinical  |               |               |              | ✓ Complete    |
| Data                   |               |               |              |               |
| Elective Delivery      | Action Needed | Action Needed |              | Action Needed |
| Antenatal Steroids     | Action Needed | Action Needed |              | Action Needed |
| Bilirubin Screening    |               | Action Needed |              | Action Needed |
| DVT Prophylaxis        |               | Action Needed |              | Action Needed |

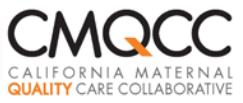

### **Step 5: Automated Error Checks**

To be accepted, files must meet following criteria:

- At least one discharge record in the first X days and one discharge record in the last X days of the month (X based on hospital delivery volume)
- All PDD records to include a principal diagnosis code
- Facility ID included (NPI) and matches that provided to Q Corp
- All required fields included
- All records include values for: Facility ID, Principal Dx, DOB, Admission and Discharge Dates
- File includes MDC-designated column headers
- ICD-9 codes includes "periods" after 2<sup>nd</sup>/3<sup>rd</sup> digit (e.g. 74.1) OR file verified to contain leading zeros (by looking at dates)
- Valid ICD-9 codes
- Valid race/ethnicity codes
- Date fields must be recognizable as dates
- A record cannot meet both newborn and maternal case criteria (cannot have ICD-9 codes associated with both newborns and mothers)
- At least 10% of maternal clinical cases have parity=0
- GA values of 0 are not allowed

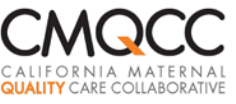

#### File Error Check: Duplicate Records

- "Duplicate" records: two records with same Case ID; both have at least one delivery-related ICD-9 code—one of which is usually erroneous.
- Upon file submission, MDC displays "duplicates" --prior to accepting file!
- Identify the records to keep and click "Keep these cases"

| tesoure pupilede                                                                                                    | e Discharge Re                                                                                       | cords                                                                |                                                                          |                                                                                                    |                                                                                 | MBN                  |
|----------------------------------------------------------------------------------------------------|----------------------------------------------------------------------------------------------------|----------------------------------------------------------------------|--------------------------------------------------------------------------|----------------------------------------------------------------------------------------------------|---------------------------------------------------------------------------------|----------------------|
| Duplicate Records F                                                                                                    | ound                                                                                                 |                                                                      |                                                                          |                                                                                                    |                                                                                 |                      |
| Ve found duplicate reco                                                                                                    | rds with the same MR                                                                                 | N in your submission                                                 | —and both records inclu                                                  | ide ICD-9 codes indica                                                                                | ating a delivery-rela                                                           | ted hospitalization. |
| Often, one of the record                                                                                                    | s is actually a postpar                                                                              | tum or antepartum st                                                 | ay (but incorrectly code                                                 | d with a birth-related i                                                                              | ICD-9 code).                                                                    |                      |
| You will need to identify                                                                                                    | the correct birth-rela                                                                               | ted record before the                                                | file can be processed:                                                   |                                                                                                    |                                                                                 |                      |
| Review both record                                                                                                    | s (vou can click on ea                                                                               | ch record number to                                                  | see the full set of inform                                               | ation)                                                                                                |                                                                                 |                      |
| <ul> <li>Identify the record</li> </ul>                                                                                      | that represents the bi                                                                               | rth admission                                                        | see the full set of inform                                               | actory                                                                                                |                                                                                 |                      |
| - Identify the record                                                                                                    | on to colort that reco                                                                               | rd                                                                   |                                                                          |                                                                                                    |                                                                                 |                      |
| Click the radio but                                                                                                    | UIT to select that leto                                                                              | 1.14                                                                 |                                                                          |                                                                                                    |                                                                                 |                      |
| <ul> <li>Click the radio butt</li> <li>Once done, click "K</li> </ul>                                                        | eep these cases"                                                                                     |                                                                      |                                                                          |                                                                                                    |                                                                                 |                      |
| <ul> <li>Click the radio butt</li> <li>Once done, click "K</li> </ul>                                                        | eep these cases"                                                                                     |                                                                      |                                                                          |                                                                                                    |                                                                                 |                      |
| Click the radio butt     Once done, click "K     Record Number                                                               | eep these cases" Date of Birth                                                                       | Admitted On                                                          | Discharged On                                                            | Diagnoses                                                                                             | Procedures                                                                      | Correct Record       |
| Click the radio butt     Once done, click "K     Record Number     123456                                                    | Date of Birth                                                                                        | Admitted On<br>06/01/2013                                            | Discharged On<br>06/03/2013                                              | <b>Diagnoses</b><br>V27.0, 666.22                                                                     | Procedures                                                                      | Correct Record       |
| <ul> <li>Click the radio butt</li> <li>Once done, click "K</li> <li>Record Number</li> <li>123456</li> <li>123456</li> </ul> | Date of Birth 10/04/1963 10/04/1963                                                                  | Admitted On<br>06/01/2013<br>07/01/2013                              | Discharged On<br>06/03/2013<br>07/03/2013                                | <b>Diagnoses</b><br>V27.0, 666.22<br>V27.0, 666.22                                                    | <b>Procedures</b><br>69.52<br>69.52                                             | Correct Record       |
| Click the radio butt     Once done, click "K     Record Number     123456     123456     Record Number                       | Date of Birth<br>10/04/1963<br>10/04/1963                                                            | Admitted On<br>06/01/2013<br>07/01/2013<br>Admitted On               | Discharged On<br>06/03/2013<br>07/03/2013<br>Discharged On               | Diagnoses<br>V27.0, 666.22<br>V27.0, 666.22<br>Diagnoses                                              | Procedures<br>69.52<br>69.52<br>Procedures                                      | Correct Record       |
| Click the radio butt     Once done, click "K     Record Number     123456     123456     Record Number     654321            | Date of Birth           10/04/1963           10/04/1963           Date of Birth           10/04/1963 | Admitted On<br>06/01/2013<br>07/01/2013<br>Admitted On<br>06/01/2013 | Discharged On<br>06/03/2013<br>07/03/2013<br>Discharged On<br>06/03/2013 | Diagnoses           V27.0, 666.22           V27.0, 666.22           Diagnoses           V27.0, 666.22 | Procedures           69.52           69.52           Procedures           69.52 | Correct Record       |

Keep these cases

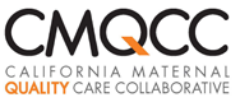

#### **Completeness Checks**

#### Contact CMQCC if:

1: "Linkage summary" shows there are cases that did not link

2& 3: Required fields in maternal and newborn files are missing for some cases (GA, Parity, APGAR, BW, Maternal MRN)

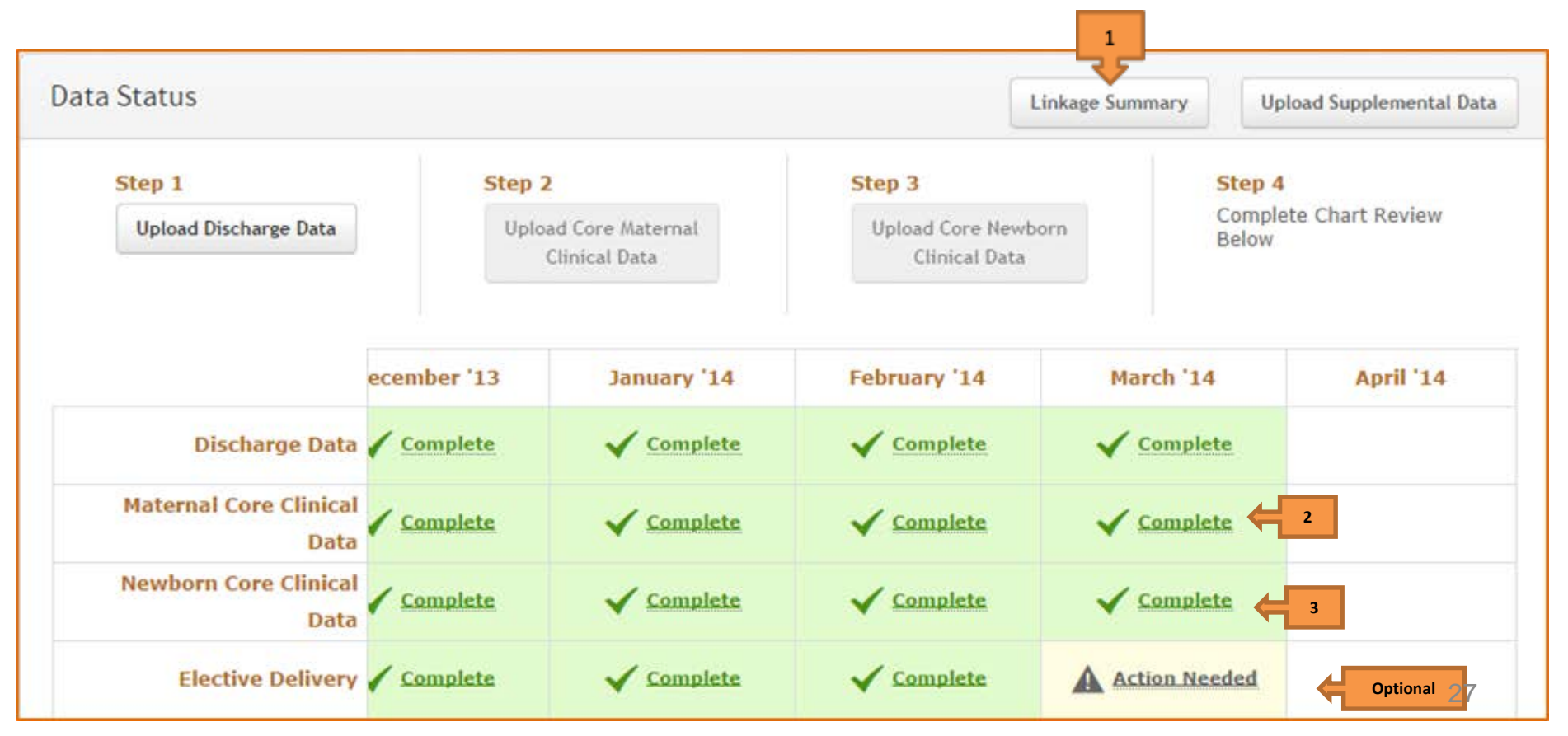

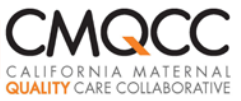

#### **Linkage Summary Issues**

- Summary shows how many cases did <u>not</u> link
- Allows you to drill down to see which cases

| Month    | Mothers                              |     | Newborns                             |                |
|----------|--------------------------------------|-----|--------------------------------------|----------------|
|          | Discharge Cases                      | 345 | Discharge Cases                      | 350            |
|          | Clinical File Cases                  | 337 | Clinical File Cases                  | 348            |
| Dec 2014 | Discharge Cases Not In Clinical File | 7   | Discharge Cases Not In Clinical File | 1              |
|          | Clinical Cases Not In Discharge File | 0   | Clinical Cases Not In Discharge File | 0              |
|          | Mothers Not Linked to Newborns       | 7   | Newborns Not Linked to Mothers       | 2              |
|          |                                      |     |                                      |                |
|          | Discharge Cases                      | 309 | Discharge Cases                      | 318            |
|          | Clinical File Cases                  | 299 | Clinical File Cases                  | 314            |
| Nov 2014 | Discharge Cases Not In Clinical File | 10  | Discharge Cases Not In Clinical File | 1              |
|          | Clinical Cases Not In Discharge File | 0   | Clinical Cases Not In Discharge File | 0              |
|          | Mothers Not Linked to Newborns       | 2   | Newborns Not Linked to Mothers       | <b>2</b><br>28 |

#### Mothers Not Linked to Newborns

For the mothers listed below, please evaluate...

| No Action Needed                                                                                                    |
|----------------------------------------------------------------------------------------------------|
| No Action Needed                                                                                                    |
| No Action Needed                                                                                                    |
| The mother was incorrectly coded with a newborn diagnosis code (V30). Please fix and re-submit the Discharge File.                                                                                                    |
| Confirm that the associated newborn is included in <u>both</u> the Discharge Data File <u>and</u> the Newborn<br>Clinical File. If not, then re-submit the appropriate<br>file with the newborn included.                                           |
| OR                                                                                                    |
| Confirm that the associated newborn record in the<br>Newborn Clinical File includes the <u>correct</u> Maternal<br>Identifier (MRN or account number). If not, then<br>re-submit the Newborn Clinical File with the correct<br>Maternal Identifier. |
|                                                                                                    |

| MRN        | Date       | Maternal Discharge<br>Date | Age | Diagnoses | Procedures    | C  | omn  |
|------------|------------|----------------------------|-----|-----------|---------------|----|------|
| d4f9d301c1 | 03/30/2014 | 03/31/2014                 |     | 664.01,   | 73.59, 75.69, | 29 | Clic |
| u+19030101 | 03/30/2014 | 03/31/2014                 |     | 1/07.0    | 72.00         |    |      |

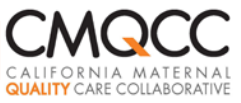

### **Correcting Data Errors**

#### 1. Cases Missing from Data Files

#### Reasons

- Not included at all in hospital file
- For discharge records, did not have a delivery-related ICD-9 code (erroneously)--thus did not get through MDC filters

#### □ Action Steps

- Delete the data file originally submitted
- Upload a new data file that includes all cases (with updated coding as necessary)

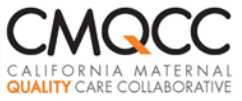

#### "Delete Data Files"

• If need to re-submit data files, then delete original prior to re-submitting

| Status                                           |             | L                                 | inkage Summary                     | pload Supplemental Data |                        |  |
|--------------------------------------------------|-------------|-----------------------------------|------------------------------------|-------------------------|------------------------|--|
| Step 1 Step 2                                    |             | 1 Step 2 Step 3                   |                                    | Step 4                  |                        |  |
| Upload Discharge Data                            | Uplo        | ad Core Maternal<br>Clinical Data | Upload Core Newbo<br>Clinical Data | Compl                   | ete Chart Review Below |  |
|                                                  |             |                                   | File Upload History                |                         |                        |  |
|                                                  | ecember '13 | January '14                       | February '14                       | March '14               | April '14              |  |
|                                                  | ✔ Complete  | ✓ Complete                        | ✓ Complete                         | Complete                |                        |  |
| Discharge Data                                   | •           |                                   |                                    |                         |                        |  |
| Discharge Data<br>Maternal Core Clinical<br>Data | Complete    | ✓ <u>Complete</u>                 | Complete                           |                         |                        |  |

• Check periods you wish to delete. This clears out <u>PDD and Clinical</u> files for the selected period.

| Spokane Medical Center:                | Deleting Data                    |
|----------------------------------------|----------------------------------|
| This will delete all data for patients | from the selected date range(s). |
| Date Ranges*                           | Mar 2014                         |
|                                        | E Feb 2014                       |
|                                        | 🗆 Jan 2014                       |
|                                        | Dec 2013                         |
|                                        | Nov 2013                         |
|                                        | 🗆 Oct 2013                       |
|                                        | Sep 2013                         |

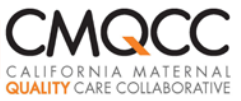

#### **Correcting Data Errors**

2. Case Included in the Files but Data Field is Missing or Erroneous for Some Records

Reasons

Source system had incorrect or incomplete information

#### □ Action Steps

- Manually edit the case(s) with missing/incorrect data
- Submit a supplemental data file that replaces the original data (see User Guide: Supplemental Data Submissions)

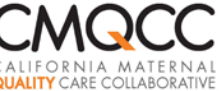

### **Step 6: OPTIONAL Data Submissions**

- "Action Needed" Measures are OPTIONAL
- IF you choose to complete, two options:
  - Clinical staff perform chart review and manually enter data
  - □ Submit supplemental files to populate the necessary fields

|                                | September '14 | October '14   | November '14  | December '14      |
|--------------------------------|---------------|---------------|---------------|-------------------|
| Discharge Data                 |               |               |               | ✓ Complete        |
| Maternal Core Clinical<br>Data |               |               |               | Complete          |
| Newborn Core Clinical<br>Data  |               |               |               | ✓ <u>Complete</u> |
| Elective Delivery              | Action Needed |               |               | Action Needed     |
| Antenatal Steroids             | Action Needed |               |               | Action Needed     |
| Bilirubin Screening            |               |               |               |                   |
| DVT Prophylaxis                | Action Needed | Action Needed | Action Needed | Action Needed     |

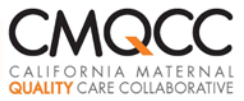

### **Steps 7 : Learning to Use the MDC**

Hospital-Specific Training Session

- □ Schedule with CMQCC after 3-12 months of data in the MDC
- 1.5 hour webinar with your hospital team that will be using the MDC
- Quarterly User Group Meetings
  - Review updates
  - Answer questions
  - □ Get your feedback!
  - □ Note: Distribution List based on registrants
- Technical Support upon request!
  - □ Contact <u>datacenter@cmqcc.org</u>
  - □ Use *Contact CMQCC* button in MDC Support Section

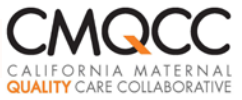

### **Step 8. Staying Up To Date**

# What's New? SectionMDC Support Section

| Maternal Data Center н        | <u>ome Data Entry</u> | <u>Reports</u> <u>Admin</u> | <u>What's New? (18)</u> | <u>Support</u> |
|-------------------------------|-----------------------|-----------------------------|-------------------------|----------------|
| Home » Applied Trust Hospital |                       |                             |                         |                |
| Applied Trust Hospital        |                       |                             |                         |                |

| CMDC Support                                 |                                            | Contact CMQCC                         |
|----------------------------------------------|--------------------------------------------|---------------------------------------|
| ✓ Signed in successfully.                    |                                            |                                       |
| Search Su                                    | oport Documents                            |                                       |
| Not finding the information you need? Please | Contact CMQCC and we'll get back to you.   |                                       |
| Constal Upor Guidor                          | Data Specifications                        | Provider Loval Section                |
| User Cuide for View Only Hernitals           | Core Specifications                        | Nevigeting the Dravider Level Departs |
| User Guide for PDDC Users                    | Cal-HEN Transfusion and Pro-oclampsia      | Correcting Provider IDs               |
| Making Manual Data Corrections               | Measures: Supplemental Data Specifications | - Correcting Provider 103             |
| Hear Guide for Active Track Hospitals        | to Auto Calculate Cal-HEN Measures         |                                       |
| Operalled Registration and Data Submission   | Supplemental Data File Specifications      |                                       |

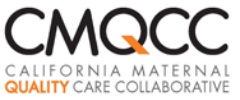

#### **Next Steps**

| What?                                                                                                    | When?              |
|----------------------------------------------------------------------------------------------------|--------------------|
| <ul> <li>Participation Agreement*, BAA and Enrollment Fees</li> <li>Between Hospital and Q Corp</li> <li>Enrollment fees paid to Q Corp</li> </ul> | Now                |
| <ul> <li>Use Checklist of MDC Action Items in User Guide Registration<br/>and Data Submission Steps*</li> </ul>                                    | Now                |
| <ul> <li>Prepare Test Data Files Using OMDC Data Specifications*start<br/>with 3 months of baseline data</li> </ul>                                | Now                |
| <ul> <li>Contact CMQCC once test data file is ready</li> </ul>                                                                                     | Target 3/31/15     |
| <ul> <li>Register Hospital in OMDC</li> </ul>                                                                                                    | Target 3/31/15     |
| <ul> <li>Upload First Data Submission and Review for completeness</li> </ul>                                                                       | Target 3/31/15     |
| <ul> <li>CMQCC Training for your Hospital Team</li> </ul>                                                                                          | Post<br>Submission |
| *Available at http://www.q-corp.org/omdc                                                                                                    | 36                 |

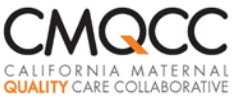

#### **Questions?**

General Participation Questions?
 Liz Whitworth, Program Consultant, Q Corp
 whitworth42@gmail.com

 Technical Questions about Data Submission Process? Anne Castles, Program Manager, CMQCC <u>datacenter@cmqcc.org</u>

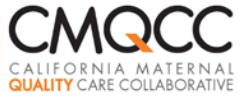

# Thank you!